# **User Manual**

(For Applicant)

Experimental License for 100 5G Labs

# **Department of Telecommunications**

**Government of India** 

01 April, 2024

| Sl. No | Contents                        | Page No. |
|--------|---------------------------------|----------|
| 1      | <u>Section-1</u>                | 3        |
| 1.1    | General Introduction            | 3        |
| 1.2    | About Licenses                  | 3        |
| 2      | Section-2 Applicant Part        | 4        |
| 2.1    | First Login                     | 4        |
| 2.2    | Creation of Application in NSWS | 5        |
| 2.3    | Application Form                | 11       |
| 2.4    | Online Payment                  | 16       |
| 2.5    | Upload Signed Application       | 18       |
| 2.6    | Download License                | 19       |

# Section-1

#### 1.1 General Introduction

**SARALSANCHAR'**(Simplified Application For Registration and Licenses) a Web based Portal, for Issuing of various types of Licenses and Registration certificates is part of various Digital initiatives being taken by Department of Telecommunications. It is a unified portal to issue various types of Licenses and registrations in a digitized manner which will not only ensure transparency but also make the process more efficient. This will pave the way for a paperless, secure and hassle-free platform for various applicants.

#### **Acronyms and Abbreviations**

List of the acronyms and abbreviations used in this document and the meaning of each.

- **DoT** : Department of Telecommunications.
- NSWS : National Single Window System.

#### 1.2 About Licenses

The Department of Telecommunications has awarded '100 5G Use Case Labs' to educational institutions across the country. The primary objective behind this initiative is to cultivate competencies and engagement in 5G technologies among students and start-up communities.

## **Section-2 Applicant Part**

# 2.1 Login

Go to National Single Window System using the URL https://www.nsws.gov.in/.

| 🎆 उद्योग संवर्धन और आंतरिक व्यापार विभाग<br>🎂 DEPARTMENT FOR PROMOTION OF IN | IDUSTRY AND INTERNAL TRADE                                           | IDIA                                                |                                                                                | About FAQs Guide | Contact 📫 🎧 🚱 ENG 🗸                                                                                            |
|------------------------------------------------------------------------------|----------------------------------------------------------------------|-----------------------------------------------------|--------------------------------------------------------------------------------|------------------|----------------------------------------------------------------------------------------------------|
| National Single<br>Window System                                             | CENTRAL APPROVALS<br>Issued by Minitries of Govt. of India           | STATE APPROVALS<br>Issued by States of Govt. of Ind | is GOVERNMENT SCHE<br>Avail the benefits by Govt. o                            | MES 5 PM GATI SH |                                                                                                    |
|                                                                              |                                                                      |                                                     |                                                                                |                  | <b>NULLEAD</b>                                                                                                 |
|                                                                              |                                                                      |                                                     |                                                                                |                  |                                                                                                    |
| Access over 879 Central                                                      | Approvals and 7625 State Appro                                       | ovals                                               |                                                                                |                  |                                                                                                    |
| Explore. App                                                                 | iv and Get all th                                                    | approvals                                           |                                                                                |                  |                                                                                                    |
| required to s                                                                | tart your husing                                                     | ss in India                                         |                                                                                |                  | the state of the second second second second second second second second second second second second second se |
| icquircu to s                                                                | tait your busine                                                     | ss m muia                                           |                                                                                |                  | 2 Per Contra                                                                                                   |
| Central Approvals 👻 🔍                                                        | Search Approvals                                                     | EXPLOR                                              | ALL                                                                            |                  |                                                                                                    |
| )on't know which approvale ar                                                | o roquirod? Click Hare & Know Your Am                                | movala                                              | <i></i>                                                                        |                  |                                                                                                    |
|                                                                              |                                                                      | N DV 212                                            |                                                                                |                  |                                                                                                    |
|                                                                              |                                                                      |                                                     |                                                                                |                  | SNV//                                                                                                    |
|                                                                              |                                                                      |                                                     |                                                                                |                  |                                                                                                    |
|                                                                              |                                                                      |                                                     |                                                                                |                  |                                                                                                    |
| BENEFITS                                                                     |                                                                      | all approx                                          | rais in one place                                                              |                  | status tracking                                                                                                |
| How does NS                                                                  | WS help vou?                                                         | Get everything                                      | You need in one place without having<br>lual Ministries, Departments or States | Get real-time up | Status tracking<br>odates on the status of your<br>d plan your next steps with ease                            |
| The National Single Window Sys                                               | stem (NSWS) is a digital platform to                                 |                                                     | cument repository                                                              |                  |                                                                                                    |
| guide you in identifying and app<br>busin <u>ess req</u> uirements. The Kno  | olying for approvals according to your w Your Approvals (KYA) module | Upload docum<br>applications                        | ents once and use them in all your                                             | Renew your app   | rovals easily through a sean                                                                                   |

Click on Login. Following login form will open.

| Sign In<br>o access your dashboard and a | apply for approvals. | We have<br>32 Ministries                             | ∞ 25 States                                                                       |                                                         |                                                                       |
|------------------------------------------|----------------------|------------------------------------------------------|-----------------------------------------------------------------------------------|---------------------------------------------------------|-----------------------------------------------------------------------|
| Email Address                            |                      | Ministry of<br>Civil Aviation<br>Government of India | Ministry of Labour<br>and Employment<br>Occemment of India                        | Ministry of<br>Corporate Affairs<br>Government of Indua | Ministry of<br>Information and<br>Broadcasting<br>Government of India |
| Password                                 | ©                    | Ministry of<br>Communications<br>Government of India | Ministry of Fisheries,<br>Animal Husbandry,<br>and Dairying<br>Government of Inda | Ministry of Finance<br>Government of India              | Ministry of<br>Education<br>Government of India                       |
| Sign In                                  | Forgot Password ?    | Government of<br>Andhra Pradesh                      | Government of<br>Arunachal Pradesh                                                | Government of<br>Bihar                                  | Government of<br>Gujarat                                              |
| Don't have an accou                      | nt? Sida lia Naw     | Government of<br>Himachal Pradesh                    | Government of<br>Jammu & Kashmir                                                  | Government of Karnataka                                 | Government of<br>Goa                                                  |

If you have account in the NSWS portal ,enter the credentials and sign in. If don not have account , click on Sign Up Now to create the account. After successful Sign in you will be landed to Dashboard as shown in the following screenshot.

## 2.2 Creation of application in NSWS

| 🧱 उद्योग संवर्धन और आंतरिक व्यापार विभाग<br>🔠 DEPARTMENT FOR PROMOTION OF INDUSTRY AND INTERNAL TRADE   🌍 INVEST INDIA                                            | About FAQs Guide Contact 🗍 🐼 ENG 🗸                               |
|----------------------------------------------------------------------------------------------------|------------------------------------------------------------------|
| National Single CENTRAL APPROVALS<br>Issued by States of Gover. of<br>India                                                                                       | GOVERNMENT<br>SCHEMES<br>Avail the besefits by Govt. of<br>India |
| CR3 (INDIA) PRIVATE LIMITED          Incorporated on - 17/12/1999 CIN - U23200MH1999PTC123166         My Dashboard       My Documents       Members       Profile |                                                                  |

Click on Central Approvals, following option will come.

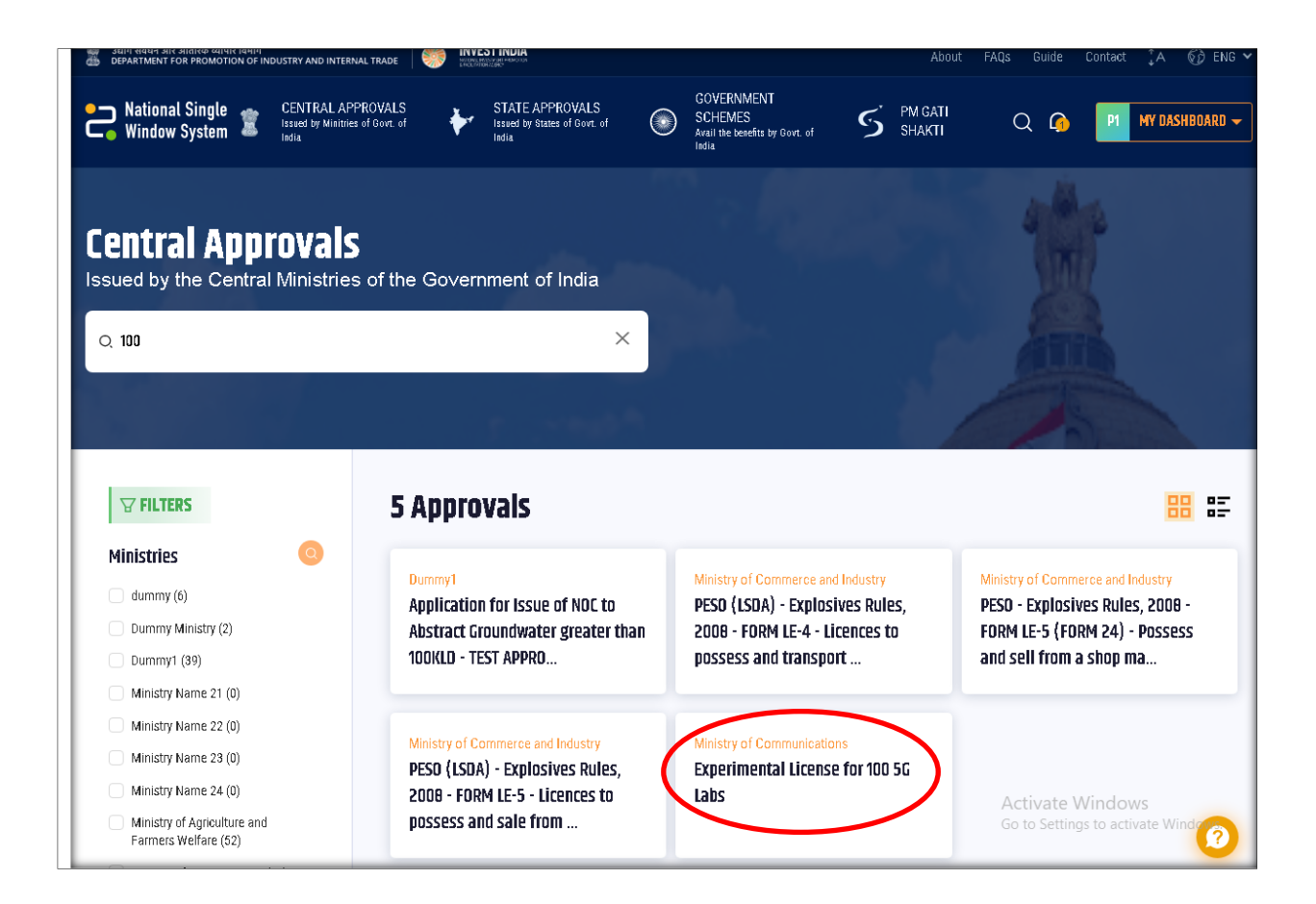

Search for Experimental License for 100 5G Labs. Click on "Experimental License for 100 5G Labs". Then a popup will come to view details of license and add to Dashboard as shown in the following image.

| Central Approval                                                                                                    | S<br>es of the Government of India                                                                                              |                                                                                                    |                                                                                                    |
|----------------------------------------------------------------------------------------------------|----------------------------------------------------------------------------------------------------|----------------------------------------------------------------------------------------------------|----------------------------------------------------------------------------------------------------|
| Q. 100                                                                                                    | ×                                                                                                    |                                                                                                    |                                                                                                    |
|                                                                                                    | 5 Approvals                                                                                                    |                                                                                                    | <b>##</b> ##                                                                                                    |
| dummy (6)<br>Dummy Ministry (2)<br>Dummy1 (39)                                                                                                    | Dummy1<br>Application for Issue of NOC to<br>Abstract Groundwater greater than<br>100KLD - TEST APPRO                           | Ministry of Commerce and Industry<br>PESO (LSDA) - Explosives Rules,<br>2008 - FORM LE-4 - Licences to<br>nossess and transnort | Ministry of Commerce and Industry<br>PESO - Explosives Rules, 2008 -<br>FORM LE-5 (FORM 24) - Possess<br>and sell from a shop ma |
| Ministry Name 21 (0) Ministry Name 22 (0) Ministry Name 23 (0) Ministry Name 24 (0) Ministry of Agriculture and Farmers Welfare (52) Ministry of Knows Energy (25) | Ministry of Commerce and Industry<br>PESO (LSDA) - Explosives Rules,<br>2008 - FORM LE-5 - Licences to<br>possess and sale from | Ministry of Communications<br>Experimental License for 100 5G<br>Labs<br>View details<br>ADD TO<br>DASHBOARD                    | Activate Windows<br>Go to Settings to activate Windo                                                                             |

Click on "ADD TO DASHBOARD" this approval will be added in the dashboard.

#### Then go to the dashboard

| My Dashboard<br>Manage and track the status of your application |                                           |                                |               |                         |                               | 22<br>Iv Central Approvals | +                   | <b>O</b><br>My State Approvals |
|-----------------------------------------------------------------|-------------------------------------------|--------------------------------|---------------|-------------------------|-------------------------------|----------------------------|---------------------|--------------------------------|
| 5<br>Not Applied                                                | <b>3</b><br>Submitted To<br>Ministry      | <b>14</b><br>Assigned To<br>Me | D<br>Approved | <b>D</b><br>Rejected    | Q                             | Search by Approval Narr    | 16                  |                                |
|                                                                 | Approval Narr                             | e                              | Applied on    | Last<br>Submitted<br>By | Assigned to                   | Application Status         | Application<br>fees | Action                         |
|                                                                 | Experimental Li<br>Labs_10<br>+ New Appli | cense for 100 5G<br>cation     |               | lxdmjh                  | Ministry of<br>Communications | 🗂 Not Applied              | NIL                 | Apply Now :                    |

Click on "Apply Now" as shown in the above image, following form will open

| ← Go Back<br>Fill Appli<br>Submit all the manda | <b>cation Form</b><br>tory details(*) in the application | form to apply            |                                             |                                  |                                               |
|-------------------------------------------------|----------------------------------------------------------|--------------------------|---------------------------------------------|----------------------------------|-----------------------------------------------|
|                                                 |                                                          | O FILL FORM REVIEW I     | O MAKE PAYMENT                              |                                  | + Expand All                                  |
|                                                 |                                                          | Experimental Lic<br>Labs | ense for 100 5G<br>s_10<br>                 |                                  | * * * * * * * *<br>* * * * * * *<br>* * * * * |
|                                                 | Applicant Details User ID (Existing User ID of Saral     | ISanchar)                |                                             |                                  |                                               |
|                                                 | Registration Type *                                      |                          | Company Name<br>CR9 (INDIA) PRIVATE LIMITED |                                  |                                               |
|                                                 | Date of Incorporation<br>17/12/1999                      | Ē                        |                                             |                                  |                                               |
|                                                 | CIN/11 PIN                                               |                          | DAN *                                       | Activate Win<br>Go to Settings t | ndows<br>o activate Windows                   |

Enter existing User ID of Saralsanchar portal and click on validate button .

| 2 | National Single<br>Window System | CENTRAL APPROVALS<br>Issued by Minitries of Govt. of<br>India | STATE APPROVALS<br>Issued by States of Govt. of<br>India | ٢ | GOVERNIMENT<br>SCHEMES<br>Avail the benefits by Govt. of<br>India | S | PM GATI<br>SHAKTI | Q 🙆 | P1 MY DAS | HBOARD 👻 |
|---|----------------------------------|---------------------------------------------------------------|----------------------------------------------------------|---|-------------------------------------------------------------------|---|-------------------|-----|-----------|----------|
|   |                                  | CIN/ LLPIN                                                    |                                                          |   | PAN *                                                             |   |                   |     |           |          |
|   |                                  | U23200MH1999PTC123166                                         |                                                          |   | AABCC2454Q                                                        |   |                   |     |           |          |
|   |                                  | SOC No. / Registration Number                                 |                                                          |   |                                                                   |   |                   |     |           |          |
|   |                                  |                                                               |                                                          |   |                                                                   |   |                   |     |           |          |
|   |                                  | Validate                                                      |                                                          |   |                                                                   |   |                   |     |           |          |
|   |                                  |                                                               |                                                          |   |                                                                   |   |                   |     |           |          |
|   |                                  | Address                                                       |                                                          |   |                                                                   |   |                   |     |           |          |
|   |                                  |                                                               |                                                          |   |                                                                   |   |                   |     |           |          |
|   |                                  | Authorised Signato                                            | ry Details                                               |   |                                                                   |   |                   |     |           |          |
|   | 1                                |                                                               |                                                          |   |                                                                   |   |                   |     |           |          |
|   | Review 6                         | Submit Save as Draft                                          |                                                          |   |                                                                   |   |                   |     |           |          |

After successful validation click on "Review & Submit" button.

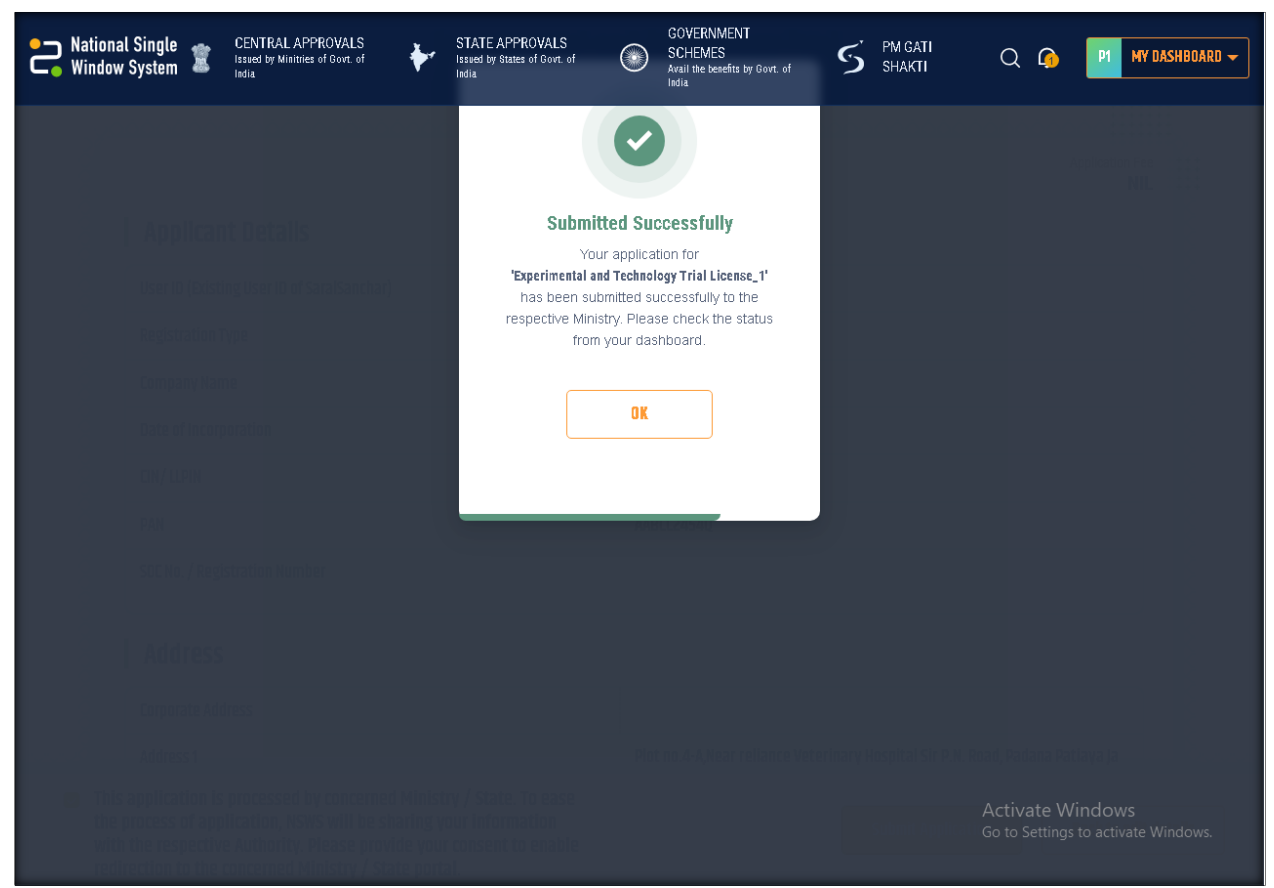

Application is submitted and a link(Go to Ministry Portal) will be available to get the application form as shown in the following image.

| Experimental License for 100 5G<br>Labs_9<br>+ New Application | 29/03/2024 | lxdmjh | Ministry of<br>Communications | In Progress | NIL | Go to<br>Ministry<br>Portal |
|----------------------------------------------------------------|------------|--------|-------------------------------|-------------|-----|-----------------------------|
| Experimental License for 100 5G<br>Labs_B<br>+ New Application | 29/03/2024 | lxdmjh | Ministry of<br>Communications | In Progress | NIL | Go to<br>Ministry<br>Portal |
| Experimental License for 100 5G<br>Labs_7<br>+ New Application | 29/03/2024 | lxdmjh | Ministry of<br>Communications | In Progress | NIL | Go to<br>Ministry<br>Portal |

Click on Go to Ministry Portal button, you will be redirected to following page.

| Welcome Gunavel Rathinam (Contract Re<br>EXP Dashboard | sources Petrochem Services (I) Pvt. Ltd.) |  |
|--------------------------------------------------------|-------------------------------------------|--|
| Select License Type                                    | Experimental Licence 🗸                    |  |
| Select Category                                        | 100 SG Lab       Go                       |  |
|                                                        |                                           |  |

Click on  $\ensuremath{``Go''}\xspace$  button , the application form will open .

| APPLICATION FOR WPC WING LICENCE( Experimental License for 100 5G Labs)                                                                                                    |                                                                                                    |                                                                                                    |  |  |  |  |  |  |
|----------------------------------------------------------------------------------------------------|----------------------------------------------------------------------------------------------------|----------------------------------------------------------------------------------------------------|--|--|--|--|--|--|
| Precode not available<br>Reind holp 7 Click hore<br>Agalant Technal Preparo Epigmen Preloa lacos<br>Deals Deals Deals Deals Deals Deals Perioda lacos                                                                                         | date Application Preview Application Form Submit                                                                                                    |                                                                                                    |  |  |  |  |  |  |
| IA. Company/Organization/Individual Details:           CIN         : U23200MH1999PTC123166           Company Name: Contract Resources Petrochem Services (I) Pvt. Ltd.                                                                        | 1C. Corporate Address Details :<br>Address : Plot no.4-A,Near reliance Veterinary Hospital Sir P.H. Road, Padana<br>Patiaya Janmagar Dwarka Highway,Tal Lalpur,Janmagar GUJARAT<br>District : Janmagar                                                                                                    | 1E.Personal Details of Owner/Managing Director/Executive Director/Director : Name * Father's Name* |  |  |  |  |  |  |
| 1B. Registered Address Details :<br>Address : Plot no.4-A,Near reliance Veterinary Hospital Sir P.N. Road, Padana<br>Patiaya Jamnagar Dwarka Highway,Tal Lalpur,Jamnagar GUJARAT<br>District : Jamnagar<br>State : GUJARAT<br>Interde : 42:20 | State         : GUJARAT           Princode         : 301280           Landline         : 02265701556           No         : 02265701556           Mobile No:         Email           Email         : crasia.net                                                                                                    | Designation* Nationality Indian Date of Birth* Place of Birth* Permanent Address*                  |  |  |  |  |  |  |
| Landline 02265701556<br>Fox : 02265701556<br>Fox : 02265701556<br>Mobile No:<br>Email : crai.zcmcprocurement@crasia.net                                                                                                    | 1D.Correspondence Address Details :<br>Address Plot no.4–A,Near reliance Veterinary Hospital Sir P.H. Road, Padana<br>Pataya Jamnagar Duorka Highway,Tal Lalpur,Jamnagar GUJARAT<br>Pincode : 361280<br>Landline :<br>02055701556<br>No : 92055701556<br>Hobile Ne: 9313809167<br>Email : cral.zcmcprocurement@crasia.net | Pincode * District   Present Address* Pincode * District   District   State   Passport No.if any   |  |  |  |  |  |  |

## 2.3 Application Form:

Below is a sample demo for Application of an Experimental License For 100 5G Labs.

Application form will appear as follows. Form comprises of 7 steps viz. Applicant Details, Technical Details, Frequency Details, Equipment Details, Payment details and Declaration.

#### **IMPORTANT**

**Digitally Signed Document :** All the document to be uploaded hereafter must be in **"pdf format"** and **"digitally Signed"**. The portal will automatically reject any document which is not **digitally signed** or in **pdf format**.

### 2.3.1 Applicant Details

#### Applicant Details:

In this step the information about Applicant.1A,1B,1C and 1D will be auto populated as per user profile entered during registration or update profile.

| _              |                                                                                                    |                   |                                                                                                    |                                               |                               |         |  |  |  |
|----------------|----------------------------------------------------------------------------------------------------|-------------------|----------------------------------------------------------------------------------------------------|-----------------------------------------------|-------------------------------|---------|--|--|--|
| Applicant      | Save Draft Validate Application Preview Application Form Submit                                                                                                    |                   |                                                                                                    |                                               |                               |         |  |  |  |
| Applic         | Opena         Opena         Opena <th< th=""></th<> |                   |                                                                                                    |                                               |                               |         |  |  |  |
| 1A. Comp       | eany/Organization/Individual Details:                                                                                                    | 1C. Corp          | orate Address Details :                                                                                                    | 1E.Personal Details of<br>Director/Director : | of Owner/Managing Director/Ex | ecutive |  |  |  |
| Company        | Name: Contract Resources Petrochem Services (I) Pvt. Ltd.                                                                                                    | Address           | : Plot no.4-A,Near reliance Veterinary Hospital Sir P.N. Road,<br>Padana Patiaya Jamnagar Dwarka Highway,Tal Lalpur,Jamnagar<br>GUIARAT | Name *                                        | TEST1                         |         |  |  |  |
|                |                                                                                                    | District          | : Jamnagar                                                                                                    | Father's Name*                                | TEST11                        |         |  |  |  |
| 1B. Regis      | stered Address Details :                                                                                                    | State<br>Pincode  | : GUJARAT<br>: 361280                                                                                                    | Designation*                                  | TEST22                        |         |  |  |  |
|                |                                                                                                    | Landline          | : 02265701556                                                                                                    | Nationality                                   | Indian 🗸                      |         |  |  |  |
| Address        | : Plot no.4-A,Near reliance Veterinary Hospital Sir P.N. Road,<br>Padana Patiaya Jamnagar Dwarka Highway,Tal Lalpur,Jamnagar                                                                                                    | No<br>Fax         | : 02265701556                                                                                                    | Date of Birth*                                | 10-03-1971                    |         |  |  |  |
|                | GUJARAT                                                                                                    | Mobile            | -                                                                                                    | Place of Birth*                               | ASDF                          |         |  |  |  |
| State          | : Jamnagar<br>: GUIABAT                                                                                                    | No<br>Email       | : crai zemenrocurement@crasia net                                                                                                    |                                               |                               |         |  |  |  |
| Pincode        | : 361280                                                                                                    | Cillan            | , cranzeneprocarement@crasia.nec                                                                                                    | Permanent Address*                            | ASDF                          |         |  |  |  |
| Landline<br>No | : 02265701556                                                                                                    |                   |                                                                                                    | Pincode *                                     | 500001                        |         |  |  |  |
| Fax            | : 02265701556                                                                                                    | 1D.Corre          | espondence Address Details :                                                                                                    | District                                      | Hyderabad ~                   |         |  |  |  |
| No             | :                                                                                                    |                   | : Plot no.4-A.Near reliance Veterinary Hospital Sir P.N. Road.                                                                          | State                                         | TELANGANA Y                   |         |  |  |  |
| Email          | : crai.zcmcprocurement@crasia.net                                                                                                    | Address           | Padana Patiaya Jamnagar Dwarka Highway, Tal Lalpur, Jamnagar                                                                            |                                               |                               |         |  |  |  |
|                |                                                                                                    |                   | GUJARAT                                                                                                    | Present Address*                              | ASDF                          |         |  |  |  |
|                |                                                                                                    | District<br>State | : Jamnagar<br>: GUJARAT                                                                                                    | Pincode *                                     | 500001                        |         |  |  |  |
|                |                                                                                                    | Pincode           | : 361280                                                                                                    | District                                      | Hyderabad 🗸                   |         |  |  |  |
|                |                                                                                                    | No                | : 02265701556                                                                                                    | State                                         | TELANGANA Y                   |         |  |  |  |
|                |                                                                                                    | Fax               | : 02265701556                                                                                                    |                                               |                               |         |  |  |  |
|                |                                                                                                    | Mobile            | : 9313809167                                                                                                    | Passport No.if any                            |                               |         |  |  |  |
|                |                                                                                                    | Email             | : crai.zcmcprocurement@crasia.net                                                                                                    |                                               |                               |         |  |  |  |
| _              |                                                                                                    |                   |                                                                                                    |                                               |                               |         |  |  |  |

1E Personal Details of Owner/Managing Director/Executive Director/Director details have to be entered.

### 2.3.2 Technical Details

**Technical Details**: In this step the user has to fill up location of wireless station and go location of wireless station and click on "Save Draft" then application will created. After that by clicking "**choose File**" button against document and then selecting **file** and **upload** using "**upload button**". Sample copy of schematic diagram may be downloaded and signed it digitally and upload it.

| APPLICATION FOR WPC WING LICENCE( Experimental License for 100 5G Labs)                                                                                                |                                            |                                                   |            |           |   |  |  |  |  |
|----------------------------------------------------------------------------------------------------|--------------------------------------------|---------------------------------------------------|------------|-----------|---|--|--|--|--|
|                                                                                                    |                                            |                                                   |            |           |   |  |  |  |  |
| Save Draft Validate Application Preview App                                                                                                    | plication Form Submit                      |                                                   |            |           |   |  |  |  |  |
| Applicant Technical Frequency Equipment Previous licence<br>Decails Decails Decails Decails Decails Payment Decails Declaration                                        |                                            |                                                   |            |           |   |  |  |  |  |
| 2. Technical Details                                                                                                    |                                            |                                                   |            |           |   |  |  |  |  |
| Application Category                                                                                                    | Experimental License for                   | 100 5G Labs                                       |            |           |   |  |  |  |  |
| Application Sub Category                                                                                                    | Experimental Non Radiat                    | ing                                               |            |           |   |  |  |  |  |
| Are you an entity/subsidiary of any company sharing land border with India viz. Afghanistan, Pakistan, China, Bhutan,<br>Nepal, Myanmar and Bangladesh?                | No                                         |                                                   |            |           |   |  |  |  |  |
| Type of Applicant                                                                                                    | Non-TSP                                    |                                                   |            |           | ~ |  |  |  |  |
| Type of Technology                                                                                                    | 5G                                         |                                                   |            |           | v |  |  |  |  |
| Purpose                                                                                                    | 5G Labs                                    |                                                   |            |           | v |  |  |  |  |
| Nature of activity of the in which engaged.                                                                                                    | 5G Use Case                                |                                                   |            |           |   |  |  |  |  |
| Is the usage Indoor or Outdoor?                                                                                                    | Indoor                                     |                                                   |            |           | v |  |  |  |  |
| Licence Period                                                                                                    | Year                                       | 1                                                 |            | Months    | 0 |  |  |  |  |
| Location of wireless stations                                                                                                    |                                            |                                                   |            |           |   |  |  |  |  |
| Address                                                                                                    | MYTRAYEE NAGAR                             |                                                   |            |           |   |  |  |  |  |
| Pin Code                                                                                                    | 500010                                     |                                                   |            |           |   |  |  |  |  |
| District                                                                                                    | Hyderabad                                  |                                                   |            |           |   |  |  |  |  |
| State                                                                                                    | TELANGANA                                  |                                                   |            |           |   |  |  |  |  |
| Geo-Location of wireless stations                                                                                                    |                                            |                                                   |            |           |   |  |  |  |  |
| Latitude                                                                                                    | Degree                                     | Minutes                                           | Seconds    | Direction |   |  |  |  |  |
| [Note : Allowed only 2 digits for hour,minutes and seconds]                                                                                                    | 18                                         | 23                                                | 22.00      | NORTH     | ~ |  |  |  |  |
| Longitude<br>[Note : Allowed only 3 digits for hours and 2 digits for minutes and seconds]                                                                             | 76                                         | 23                                                | 33.00      | EAST      | ~ |  |  |  |  |
| Area of operation of mobiles, if any.                                                                                                    |                                            |                                                   |            |           |   |  |  |  |  |
| Particulars of foreign nationals, if any, who will operate the wireless network (Name, Nationality, Home Address, Passport<br>and Visa No. with date of validity etc.) | 0                                          |                                                   |            |           |   |  |  |  |  |
|                                                                                                    |                                            |                                                   |            |           |   |  |  |  |  |
| Upload Schematic diagram SG lab_Layout_sample.pdf                                                                                                    | Schematic diagram(in po<br>OUpload ODigita | df format only) (Max File S<br>Illy Sign & Upload | Size:5 MB) |           |   |  |  |  |  |
|                                                                                                    |                                            |                                                   |            |           |   |  |  |  |  |
| /                                                                                                    |                                            |                                                   |            |           |   |  |  |  |  |
|                                                                                                    |                                            |                                                   |            |           |   |  |  |  |  |

The form can be saved at any intermediate stage by clicking "save draft" button. After completion of this step, next step will be active using "next" button.

#### 2.3.3 Frequency details

Frequency/Frequency Band of operation, number of frequency and mode of operation and carrier frequency details will be auto populated.

| PLICATIO                   | ON FOR WPG              |               | CENCE( Exp          | erimental Li       | cense for 100 § | 5G Labs)           |                       |             |                 |   |   |
|----------------------------|-------------------------|---------------|---------------------|--------------------|-----------------|--------------------|-----------------------|-------------|-----------------|---|---|
|                            |                         |               |                     |                    |                 |                    |                       |             |                 |   |   |
|                            |                         |               |                     |                    | Save Draft      | Validate Applicati | ion Preview Applicat  | tion Form   | Submit          |   |   |
| oplicant Techn             | nical Frequency         | Equipment     | Previous licence    |                    |                 |                    |                       |             |                 |   |   |
| etails Detai               | ails Details            | Details       | Details             | Payment Details    | Declaration     |                    |                       |             |                 |   |   |
|                            |                         |               |                     |                    |                 |                    |                       |             |                 |   |   |
| Frequency/                 | /Freq.Band of           | operation     |                     |                    |                 |                    | Selected Freq:        | 3600-3800 M | Hz              |   |   |
| [Note : For fre            | requency band ent       | er as 123-435 | o tor e.g and for s | ingle frequency as | : 123 for e.g]  |                    | 3600-3800 MH          | ΗZ          |                 |   |   |
|                            |                         |               |                     |                    |                 |                    |                       |             |                 |   |   |
|                            |                         |               |                     |                    |                 |                    |                       |             |                 |   |   |
|                            |                         |               |                     |                    |                 |                    |                       |             |                 |   |   |
|                            |                         |               |                     |                    |                 |                    |                       |             |                 |   |   |
|                            |                         |               |                     |                    |                 |                    |                       |             |                 |   |   |
|                            |                         |               |                     |                    |                 |                    |                       |             |                 |   |   |
| Number of                  | f Frequencies o         | lesired       |                     |                    |                 |                    | 1                     |             |                 |   |   |
|                            |                         |               |                     |                    |                 |                    | Ľ                     |             |                 |   |   |
| Mode of Op                 | peration                |               |                     |                    |                 |                    | DUPLEX                |             |                 | ~ |   |
|                            |                         |               |                     |                    |                 |                    |                       |             |                 |   |   |
| Justification              | on (If number o         | of frequenci  | es desired are      | more than on       | e)              |                    |                       |             |                 |   | J |
|                            |                         |               |                     |                    |                 |                    |                       |             |                 |   |   |
|                            |                         |               |                     |                    |                 |                    | Save Frequen          | су          |                 |   |   |
| number From                | auanau Dot-'            | le.           |                     |                    |                 |                    |                       |             |                 |   |   |
| arrier Freq<br>Frequency C | quency Detai<br>Details | 15            |                     |                    |                 |                    |                       |             |                 | 1 |   |
| Frequ                      | uency                   | Emi           | ssion               | Emission           | BW              | RF Power           | Daily Hour Start Time | Daily Hour  | End Time        |   |   |
| 3.6500                     | 000GHz                  | 100           | MG7W                | 100MG              | 7W              | 100.0000mW         | 12:00AM               | 11:59       | PM              |   |   |
| 🗅 Add 👩 M                  | Modify   🍵 Delet        | e             |                     |                    | (4     I>       | et.                |                       |             | View 1 - 1 of 1 |   |   |
|                            |                         |               |                     |                    |                 |                    |                       |             |                 |   |   |

If you want to modify the carrier frequency details by clicking on "Modify" button as shown in the above image. On clicking Modify button , carrier frequency details form will open as shown in the below image. Modify as per requirement and click on "Modify Frequency Details". Carrier frequency details will be updated.

| carrier Frequency Detail        | 5                                 |                             |            |                       |                     |  |  |  |  |  |  |
|---------------------------------|-----------------------------------|-----------------------------|------------|-----------------------|---------------------|--|--|--|--|--|--|
| Frequency Details               |                                   |                             |            |                       |                     |  |  |  |  |  |  |
| Frequency                       | Emission                          | Emission BW                 | RF Power   | Daily Hour Start Time | Daily Hour End Time |  |  |  |  |  |  |
| 3.650000GHz                     | 100MG7W                           | 100MG7W                     | 100.0000mW | 12:00AM               | 11:59 PM            |  |  |  |  |  |  |
| 🖪 Add 😰 Modify 📑 Delet          | e                                 | 14 - 64                     | - 65 - 61  |                       | View 1 - 1 of 1     |  |  |  |  |  |  |
|                                 |                                   |                             |            |                       |                     |  |  |  |  |  |  |
|                                 |                                   |                             |            |                       |                     |  |  |  |  |  |  |
| Frequency                       |                                   |                             | 3.650000   | 3.650000 GHz Y        |                     |  |  |  |  |  |  |
| Note: The carrier frequency sho | ould be within the limits as sele | ected in the frequency band |            |                       |                     |  |  |  |  |  |  |
| Emission:                       |                                   |                             | 100M       |                       | G7W                 |  |  |  |  |  |  |
|                                 |                                   |                             | 10014      | LUUM G7W V            |                     |  |  |  |  |  |  |
| Emission Bandwidth:             |                                   |                             | 400000700  | 100MC7W               |                     |  |  |  |  |  |  |
|                                 |                                   |                             | TOOMG7W    | 100MG/W               |                     |  |  |  |  |  |  |
| RE output Power:                |                                   |                             | <b></b>    |                       |                     |  |  |  |  |  |  |
|                                 |                                   |                             | 100.0000   | 100.0000 miliwatt ~   |                     |  |  |  |  |  |  |
| Daily hours of use (Ctart       | Time of Operation) :              |                             |            |                       |                     |  |  |  |  |  |  |
| Daily nours of use (Start       | time of operation) :              |                             | 12:00AM    |                       |                     |  |  |  |  |  |  |
|                                 |                                   |                             |            |                       |                     |  |  |  |  |  |  |
| Daily hours of use (End T       | ime of Operation) :               |                             | 11:59 PM   |                       |                     |  |  |  |  |  |  |
|                                 |                                   |                             |            |                       |                     |  |  |  |  |  |  |
|                                 |                                   |                             |            | Modify Frequency      | / Details Close     |  |  |  |  |  |  |
|                                 |                                   |                             |            |                       |                     |  |  |  |  |  |  |
|                                 |                                   |                             |            |                       |                     |  |  |  |  |  |  |

## 2.3.4 Equipment Details

Equipment details will be auto populated as shown in the following image.

| APF                   | LICAT                                                                                                    | ION F                | OR WPC               | WING L               | ICENCE( Exp                 | perimental Lice   | nse for 100 5G Labs)                                     |                   |                            |          |  |  |
|-----------------------|----------------------------------------------------------------------------------------------------|----------------------|----------------------|----------------------|-----------------------------|-------------------|----------------------------------------------------------|-------------------|----------------------------|----------|--|--|
|                       |                                                                                                    |                      |                      |                      |                             |                   | Save Draft Validate Application Preview Application Form | Submit            |                            |          |  |  |
| App<br>Detr           | cant T<br>ils D                                                                                                    | lechnical<br>Netails | Frequency<br>Details | Equipment<br>Details | Previous licence<br>Details | Payment Details D | claration                                                |                   |                            |          |  |  |
| 4.E<br>Eq<br>gt<br>5G | Equipment Details         Country         Equipment TX Freq         Exercise         Environment Details         Elevent           (algeb Mclaugh M Saugh M Saugh Schulz Synahrer (4-10, 13, 13)         India         1 3-3-8 (31,3-3-8 (10,000C)* (10,0000)         Antenna         Antenna         Antenna         CBP           gelavabler (4-10, 13, 13)         India         1 3-3-8 (31,3-3-8 (10,000C)* (10,0000)         0.0000         100,0000         100,0000           Of Demis (Saugh Americas Hito 24.0)         India         1 3-3-8 (31,3-3-8 (10,000C)* (10,0000)         0.0000         100,0000 |                      |                      |                      |                             |                   |                                                          |                   |                            |          |  |  |
| •                     | Add                                                                                                    | ø Modif              | y B Deleti           |                      |                             |                   |                                                          |                   |                            |          |  |  |
| Ŭ                     | Joad I                                                                                                    | echnica              | Literatur            | e                    |                             |                   | Equipment Name                                           | Model             | Manufacturer               |          |  |  |
|                       |                                                                                                    |                      |                      |                      |                             |                   | gNodeB                                                   | STGNB2214-020W-1D | Signaltron Systems Pvt Ltd | Download |  |  |
|                       |                                                                                                    |                      |                      |                      |                             |                   | 5G Drone                                                 | Suparna           | Menthosa                   | Download |  |  |
|                       |                                                                                                    |                      |                      |                      |                             |                   |                                                          |                   |                            |          |  |  |
| A                     | ny equi                                                                                                    | pment f              | falls under          | Restrict             | ed Equipmer                 | nt ?              | Yes                                                      |                   |                            | ~        |  |  |
|                       |                                                                                                    |                      |                      |                      |                             |                   |                                                          |                   |                            |          |  |  |

### **2.3.5 Previous License Details**

This is optional.

| APPLICATION FOR WPC WING LICENCE( Experimental License for 100 5G Labs)                                                                                                    |                                                           |
|----------------------------------------------------------------------------------------------------|-----------------------------------------------------------|
| Save Draft Valida                                                                                                    | te Application Preview Application Form Submit            |
| Applicant Technical Frequency Equipment Previous licence<br>Details Details Details Details Details Payment Details Peyment Details Declaration                                                                        |                                                           |
| SA.Previous Wireless Operating licence / AIP/ DL Details(if any) issued by WPC Wi                                                                                                    | ing / RLO:                                                |
| Previous Wireless Operating licence / AIP/ DL Details(if any) issued by WPC Wing / RLO           ID <sup>+</sup> licence No         Licence Issue I licence Valid U Allocate Freque         Latitude         Longitudi | e Equipment Nai Model No Make/Manufac Quantity            |
| Add   > Modify : Delete                                                                                                    |                                                           |
| Upload Scanned copy of Previous Wireless Operating licence / AIP/ DL Details(if any) issued<br>by WPC Wing / RLO                                                                                                    | Previous License(in gdf format only) (Max File Size:2 MB) |
| 1                                                                                                    | Olpload Objitally Sign & Upload                           |
|                                                                                                    |                                                           |
|                                                                                                    |                                                           |

If you want to add details click on Add button below form will open. Fill up all fields and click on save license details.

| APPLICATION FOR WPC WING LICENCE( Experimental License for 100 5G Labs)                                                         |                                                                                                |  |  |  |  |  |  |  |  |  |  |
|----------------------------------------------------------------------------------------------------|------------------------------------------------------------------------------------------------|--|--|--|--|--|--|--|--|--|--|
| Save Draft Valida                                                                                                    | te Application Preview Application Form Submit                                                 |  |  |  |  |  |  |  |  |  |  |
| Applicant Technical Prequency Equipment Previous licence<br>Details Details Details Details Details Payment Details Declaration |                                                                                                |  |  |  |  |  |  |  |  |  |  |
| 5A.Previous Wireless Operating licence / AIP/ DL Details(if any) issued by WPC Wi                                               | ing / RLO:                                                                                     |  |  |  |  |  |  |  |  |  |  |
| Previous Wireless Operating licence / AIP/ DL Details(if any) issued by WPC Wing / RLO                                          |                                                                                                |  |  |  |  |  |  |  |  |  |  |
| ID <sup>+</sup> licence No Licence Issue I licence Valid U Allocate Frequ Latitude Longitude                                    | p Equipment Nar Model No Make/Manufac Quantity                                                 |  |  |  |  |  |  |  |  |  |  |
| + Add / > Modify E Delete                                                                                                    | 14 14 1 1 1 1                                                                                  |  |  |  |  |  |  |  |  |  |  |
| Ad is or previous wireless operating licence / ALP/ DL Details(if any) issued by W/- wing / KLO:<br>ence Number:                |                                                                                                |  |  |  |  |  |  |  |  |  |  |
| licence Number:                                                                                                    |                                                                                                |  |  |  |  |  |  |  |  |  |  |
| licence Issue Date:                                                                                                    |                                                                                                |  |  |  |  |  |  |  |  |  |  |
|                                                                                                    |                                                                                                |  |  |  |  |  |  |  |  |  |  |
| licence Validity Date:                                                                                                    |                                                                                                |  |  |  |  |  |  |  |  |  |  |
| Assigned Frequency Unit :                                                                                                    | KHz v                                                                                          |  |  |  |  |  |  |  |  |  |  |
| Assigned Frequency                                                                                                    |                                                                                                |  |  |  |  |  |  |  |  |  |  |
| Latitude                                                                                                    | Degree Minutes Seconds Direction                                                               |  |  |  |  |  |  |  |  |  |  |
| [Note : Allowed only 2 digits for hour,minutes and seconds]                                                                     | DEGREE MINUTES SECONDS NORTH V                                                                 |  |  |  |  |  |  |  |  |  |  |
| Longitude<br>[Note : Allowed only 3 digits for hours and 2 digits for minutes and seconds]                                      | DEGREE MINUTES SECONDS EAST ~                                                                  |  |  |  |  |  |  |  |  |  |  |
| Equipment Name                                                                                                    |                                                                                                |  |  |  |  |  |  |  |  |  |  |
| Model                                                                                                    |                                                                                                |  |  |  |  |  |  |  |  |  |  |
| Make/Manufacturer                                                                                                    |                                                                                                |  |  |  |  |  |  |  |  |  |  |
| Equipment Quantity                                                                                                    |                                                                                                |  |  |  |  |  |  |  |  |  |  |
|                                                                                                    | Save licence Details Close                                                                     |  |  |  |  |  |  |  |  |  |  |
|                                                                                                    |                                                                                                |  |  |  |  |  |  |  |  |  |  |
| Upload Scanned copy of Previous Wireless Operating licence / AIP/ DL Details(if any) issued<br>by WPC Wing / RLO                | Previous License(in pdf format enly) (Haz File Sizer 2 NB)<br>CUpload ©Digitally Sign & Upload |  |  |  |  |  |  |  |  |  |  |
|                                                                                                    |                                                                                                |  |  |  |  |  |  |  |  |  |  |

### 2.3.6 Payment Details

Payment option will be available after submitting this application.

#### 2.3.7 Declaration

Accept the declaration.

| PLICATION FOR WPC WING LICENCE( Experimental License for 100 5G Labs) Save Draft Validate Application Preview Application Form Submit  |                                                                                                    |  |  |  |  |  |  |  |  |  |  |  |
|----------------------------------------------------------------------------------------------------|----------------------------------------------------------------------------------------------------|--|--|--|--|--|--|--|--|--|--|--|
| Save Draft 📗 Validate                                                                                                    | e Application Preview Application Form Submit                                                                                                    |  |  |  |  |  |  |  |  |  |  |  |
| Applicant Technical Prequency Equipment Previous licence<br>Details Details Details Details Details Payment Details <u>Declaration</u> |                                                                                                    |  |  |  |  |  |  |  |  |  |  |  |
| 7. Other Document                                                                                                    |                                                                                                    |  |  |  |  |  |  |  |  |  |  |  |
| Other File (If required)                                                                                                    | Other File (1/ required)(in gef format only) (Hax File Sire:10 HB)<br>○Upload ○Digitally Sign & Upload                                                                                      |  |  |  |  |  |  |  |  |  |  |  |
| DECLARATION<br>I, solemnly, declare and say that the foregoing facts are true and correct and nothing is false t<br>cancelled.         | therein and no material has been concealed there from. I also agree that in case any information given by me herein before is found false at a later date, the licence, if granted, will be |  |  |  |  |  |  |  |  |  |  |  |

After filling up all details, click on save draft button. Then validate application, once application is validated "Preview Application Form" and "Submit" buttons will be enabled. Check the application pdf by clicking on "Preview Application Form" button. If all are correct, click on "Submit" button to submit the application. Once application is successfully submitted, the payment option will come and you will not be able to modify the application form.

## 2.4 Online Payment

After submitting the application ,payment option will be available as shown in the below image.

| Apply for | New Application Current App | plicatio | History App | lications | Rejected Ap             | plications                       |                           |                     |                            |                                 |               |   |         |      |
|-----------|-----------------------------|----------|-------------|-----------|-------------------------|----------------------------------|---------------------------|---------------------|----------------------------|---------------------------------|---------------|---|---------|------|
| PDF       | EXCEL                       |          |             |           |                         |                                  |                           |                     |                            |                                 |               |   | Search: | <br> |
| šr.No.    | Application Id              | ¢        | License No  | ¢         | License Type            | License Sub<br>Type              | Purpose 🗘                 | Application<br>Type | Application Submitted Date | Status 🗘                        | Action \$     |   |         |      |
|           | RL0040520240300004          |          |             |           | Experimental<br>Licence | Experimental<br>Non<br>Radiating | Research &<br>Development | New                 |                            | Application<br>is in<br>process | Update        | ß | Ø       |      |
| 2         | RL0040520240300005          |          |             |           | Experimental<br>Licence | Experimental<br>Non<br>Radiating | 5G Labs                   | New                 |                            | Make<br>Payment                 | Make Provment | 6 | Ø       |      |
| 3         | RL0040520240300006          |          |             |           | Experimental<br>Licence | Experimental<br>Non<br>Radiating | 5G Labs                   | New                 |                            | Application<br>is in<br>process | Update        | ß | Ø       |      |
| 1         | RL0040520240400007          |          |             |           | Experimental<br>Licence | Experimental<br>Non<br>Radiating | 5G Labs                   | New                 |                            | Application<br>is in<br>process | Update        | 6 | Ø       |      |

Click on "Make Payment" following payment link page will come.

| Home / WPC /                 | Make payment -Application Id: RL0040520240300005                                                                               |  |
|------------------------------|----------------------------------------------------------------------------------------------------|--|
| Experimental Licenc          | e Make payment                                                                                                    |  |
| Please click here for all tr | ansaction details against this application id.If transaction is not reflecting here ,wait for one day otherwise raise ticket . |  |
| Name:                        | Contract Resources Petrochem Services (1) Pvt. Ltd.                                                                            |  |
| Type of license:             | Experimental Licence                                                                                                    |  |
| Sub type                     | Experimental Non Radiating                                                                                                    |  |
| Fee to be paid               | 5000                                                                                                    |  |
|                              | Pay Now                                                                                                    |  |
|                              |                                                                                                    |  |
|                              |                                                                                                    |  |
|                              |                                                                                                    |  |

On click of "Pay Now" button, you will be directed to the Saralsanchar integrated Bharatkosh portal.

| ← → ♂ bharatkosh.gov.in/NTRPHome/C | Confirmation       |                                                                  |                                                                           |                     |                                              |                               | Q                         | ☆     | Ď       | ± [ | 1 0 | Finish upo |
|------------------------------------|--------------------|------------------------------------------------------------------|---------------------------------------------------------------------------|---------------------|----------------------------------------------|-------------------------------|---------------------------|-------|---------|-----|-----|------------|
|                                    |                    |                                                                  |                                                                           |                     |                                              |                               | English                   | A+    | A A-    |     |     |            |
|                                    | tk@sh              |                                                                  |                                                                           |                     |                                              | Controller<br>Dept. of Exp    | General<br>enditure, Mini | of Ac | Finance |     |     |            |
|                                    |                    | Home About Us User Guide                                         | Contact Us FAQs Terms And C                                               | Conditions          | Charge-back and Refu                         | and Policy                    |                           |       |         |     |     |            |
|                                    |                    |                                                                  |                                                                           |                     |                                              |                               |                           |       |         |     |     |            |
|                                    |                    |                                                                  |                                                                           |                     |                                              |                               |                           |       |         |     |     |            |
|                                    |                    |                                                                  |                                                                           | 3                   |                                              | 4                             |                           |       |         |     |     |            |
|                                    | Payment Purpos     | e Depositor's I                                                  | Details                                                                   | Confirm Info        |                                              | Pay                           |                           |       |         |     |     |            |
| Paym                               | nent Mode Online   |                                                                  |                                                                           |                     |                                              |                               |                           |       |         |     |     |            |
|                                    |                    |                                                                  |                                                                           |                     |                                              |                               |                           |       |         |     |     |            |
| De                                 | positor's Details  |                                                                  |                                                                           |                     |                                              |                               |                           |       |         |     |     |            |
| Nam                                | e                  | Contract Resources Petrochem Services (I) Pvt. Ltd               |                                                                           |                     |                                              |                               |                           |       |         |     |     |            |
| Addr                               | ress 1             | 81503, Oberoi Springs, Off Link Road, Andheri West               | , Mumbai                                                                  |                     | Address 2                                    |                               |                           |       |         |     |     |            |
| City                               |                    | Mumbai City                                                      |                                                                           |                     | District                                     |                               |                           |       |         |     |     |            |
| State                              | •                  | MAHARASHTRA                                                      |                                                                           |                     | Country                                      | INDIA                         |                           |       |         |     |     |            |
| Pince                              | ode/Zipcode        | 400053                                                           |                                                                           |                     | Email                                        | telecomsys59@gmail.com        |                           |       |         |     |     |            |
| Mobil                              | lle No. (+91)      | 7574871505                                                       |                                                                           |                     |                                              |                               |                           |       |         |     |     |            |
| TAN                                |                    |                                                                  |                                                                           |                     | TIN                                          |                               |                           |       |         |     |     |            |
| Pu                                 | rpose Details      |                                                                  |                                                                           |                     |                                              |                               |                           |       |         |     |     |            |
| Sr.<br>No.                         | Ministry           | PAO Name                                                         | DDO Name                                                                  | Purpor              | se and Payment Type                          | Payment Period /<br>Frequency | Amount (In<br>INR)        |       |         |     |     |            |
| 1                                  | TELECOMMUNICATIONS | CONTROLLER OF COMMUNICATION ACCOUNTS, PAD<br>HEADQUARTER[077188] | Department of Telecommunications (HQ), DDC<br>SO(Cash), New Deihi[205155] | D, Experie<br>CCA-H | imental Licenses - Saralsan<br>Q,License fee | char - One Time               | 5000                      |       |         |     |     |            |
|                                    |                    |                                                                  |                                                                           | INR fiv             | ve thousand only                             |                               | Total::5000               |       |         |     |     |            |
|                                    |                    |                                                                  |                                                                           |                     |                                              |                               |                           |       |         |     |     |            |
|                                    | 6 Back             |                                                                  |                                                                           |                     |                                              |                               | Confirm 🌢                 |       |         |     |     |            |
|                                    | - buch             |                                                                  |                                                                           |                     |                                              |                               |                           |       |         |     |     |            |
|                                    | € Back             | newaguwi tagu/rtog                                               | So(cash), New penguis 55]                                                 | CCA-H               | e,License ree                                |                               | Total::5000               |       |         |     |     |            |

Click on Confirm button , following page will come for payment mode

|                      |                                                                                                    |                                                                                                    | Controll                                                                                                    | Constant of A                                             |
|----------------------|----------------------------------------------------------------------------------------------------|----------------------------------------------------------------------------------------------------|----------------------------------------------------------------------------------------------------|-----------------------------------------------------------|
| B Non-Tax<br>Governm | Receipt Portal<br>ent of India                                                                                                    |                                                                                                    | Dept. of E                                                                                                    | er General of Account<br>expenditure, Ministry of Finance |
|                      | Home About Us User Guid                                                                                                    | de Contact Us FAQs Terms And Co                                                                                                    | dittions Charge-back and Refund Policy                                                                                                    |                                                           |
|                      |                                                                                                    |                                                                                                    |                                                                                                    |                                                           |
|                      | Descent Colores                                                                                                    |                                                                                                    |                                                                                                    |                                                           |
|                      | The payment can be made by a depositor using all Indi                                                                                                    | an Credit Cards or Debit Cards (except Diners C                                                                                                    | ub Card) and also via the Internet Banking of banks thro                                                                                                    | sugh                                                      |
|                      | the any Payment Gateways available below. The payme                                                                                                    | ent via American Express Credit Card (AMEX) car                                                                                                    | be made through SBI ePay payment gateway                                                                                                    |                                                           |
|                      | C Contraction Contraction Cont | Continue Rent<br>Success Rate 79 % Success Rate 77 %                                                                                                    | GICICIEBANE<br>Success Rate 77 %<br>Success Rate 77 %                                                                                                    |                                                           |
|                      | O Steams<br>Success Rate 72 %                                                                                                    | tel III. of Westernitism in a second of TO date                                                                                                    |                                                                                                    |                                                           |
|                      |                                                                                                    |                                                                                                    |                                                                                                    |                                                           |
|                      | Net banking Debit card Credit card                                                                                                    | UPI                                                                                                    |                                                                                                    |                                                           |
|                      |                                                                                                    |                                                                                                    |                                                                                                    | ×.                                                        |
|                      |                                                                                                    |                                                                                                    |                                                                                                    |                                                           |
|                      |                                                                                                    |                                                                                                    |                                                                                                    |                                                           |
|                      |                                                                                                    |                                                                                                    |                                                                                                    | _                                                         |
|                      | Enter the letter shown Enter the letter s                                                                                                    | hown                                                                                                    | KDhRiK Dist a new Captoha                                                                                                    |                                                           |
|                      | Drier the letter shown Drier the letter shown                                                                                                    | hown                                                                                                    | KDMMW Dust a new Captoha                                                                                                    |                                                           |
|                      | Deter the letter shown Deter the watter is After you click on The / before the watter is After you click on The / before you click on the / before fortune you.                                                                                                    | toon<br>To a secure gateway. After completing the payme<br>aution Technology will go through using their                                                                                                    | KDMMK Dist a new Capitra<br>it you will be redirected back.<br>In Back of India, Acts Back, Back of Berada Payament                                                                                                    |                                                           |
|                      | Enter the letter shown Enter in After you will be reduced to After you citik on Nay' button, you will be reduced to After you citik on Nay' button, you will be reduced to After of Better you will be a state of the set of the set of | nown<br>to a server galaxiey. After congleting the popular<br>aution Technology will go through using this<br>within of your transaction is be                                                                                                    | ADMAN Dist a new Capton<br>types will be redirected back<br>in Bank of India Arts Bank, Bank of Banda Poyumot<br>ing presented.                                                                                                    |                                                           |
|                      | Enter the letter shown Enter whether and After you citize the history of the letter of After you citize on Nay' buffers, you will be redenested in Motor. Shown on Nay's buffers of buffers Genessey environment of the state of the state of t | tions<br>to a source gateoup. After comparing to the payment<br>within Technology will go through units (bith<br>within dynat branes rated your transactions to<br>be<br>more than a concerner on follow of transactions to<br>the more than a concerner on follow of the comparing<br>more than the source payments <sup>2</sup> fields on the<br>transaction for source payments <sup>2</sup> fields on the source of<br>the source that is 25 working doors. In a case | ACMON Disk a new Capitoria<br>d you will be redirected back.<br>In Back of balls. Acids Back, Back of Barada Payment<br>ang presented.<br>Bag All Anna Baramand protects, Hon would be 700<br>back and the baramand protects. Hon would be 700<br>back and the baramand protects and any pro- | an is<br>Ber                                              |

Click pay button to get redirected to enter details of Credit card/bank details. On completion of successful payment, you will be redirected to Saralsanchar portal with the transaction ref no , challan number.

After payment application upload signed application will be available.

## 2.5 Upload Signed Application

| Experim<br>Apply f | ental/Demonstration/Manuf<br>or New Application Current Ap | actu<br>plica | ring & Testing Appli | cation Details<br>tions Rejecte | d Applications                   |                           |                     |                            |                                 |                           |   | Search | 12              |
|--------------------|------------------------------------------------------------|---------------|----------------------|---------------------------------|----------------------------------|---------------------------|---------------------|----------------------------|---------------------------------|---------------------------|---|--------|-----------------|
| Sr.No.             | Application Id                                             | ŧ             | License No           | License Type 🎈                  | License Sub<br>Type              | Purpose <sup>‡</sup>      | Application<br>Type | Application Submitted Date | Status +                        | Action                    |   |        | ę               |
| 1                  | RLO040520240300004                                         |               |                      | Experimental<br>Licence         | Experimental<br>Non<br>Radiating | Research &<br>Development | New                 |                            | Application<br>is in<br>process | Update                    | Ġ | 0      |                 |
| 2                  | RL0040520240300005                                         |               |                      | Experimental<br>Licence         | Experimental<br>Non<br>Radiating | 5G Labs                   | New                 | 01-04-2024                 | Upload<br>Signed<br>Application | Upload Signed Application | G | Ø      |                 |
| 3                  | RLO040520240300006                                         |               |                      | Experimental<br>Licence         | Experimental<br>Non<br>Radiating | 5G Labs                   | New                 |                            | Application<br>is in<br>process | Update                    | Ġ | Ø      |                 |
| 4                  | RL0040520240400007                                         |               |                      | Experimental<br>Licence         | Experimental<br>Non<br>Radiating | 5G Labs                   | New                 |                            | Application<br>is in<br>process | Update                    | 6 | Ø      |                 |
| Showing            | 1 to 4 of 4 entries                                        |               |                      |                                 |                                  |                           |                     |                            |                                 |                           |   |        | Previous 1 Next |

Click on Upload Signed Application, following form will open.

|                                       |                                      | Home Update Profile                                                       | Profile Dashboa   | rd Helpdesk      |                 |                            |           |
|---------------------------------------|--------------------------------------|---------------------------------------------------------------------------|-------------------|------------------|-----------------|----------------------------|-----------|
|                                       |                                      |                                                                           | Equipment Library | Orders/Circulars | WPC User Manual | Document CheckList         | FAQ       |
|                                       | Home / WPC / Non Netw                | ork License Upload Signed Application -Application Id: RL0040520240300005 |                   |                  |                 | 2al Document CheckList FAQ |           |
|                                       | Non Network Upload Signed            | Application                                                               |                   |                  |                 |                            |           |
| · · · · · · · · · · · · · · · · · · · | Transaction reference no             | : 0104240001430                                                           |                   |                  |                 |                            |           |
|                                       | Challan no                           | : 20515501042400001414                                                    |                   |                  |                 |                            |           |
|                                       | Challan Date                         | : 01-04-2024                                                              |                   |                  |                 |                            |           |
|                                       | Amount paid                          | : 5000.00                                                                 |                   |                  |                 |                            |           |
|                                       | Download Application:                | Download Application                                                      |                   |                  |                 |                            |           |
|                                       | Upload Digitally Signed Application: | Disitally Signed Application(in odf format only) (May File Size: SMR)     |                   |                  |                 |                            |           |
|                                       |                                      | Upload Objitally Sign & Upload                                            |                   |                  |                 |                            |           |
|                                       | Download Undertaking Format:         | Download Undertaking Format                                               |                   |                  |                 |                            | ckUst FAQ |
|                                       | Upload Undertaking:                  | Undertaking(in pdf format only) (Max File Size:1 MB)                      |                   |                  |                 |                            |           |
|                                       |                                      | Submit                                                                    |                   |                  |                 |                            |           |

Click on "Download Application", Application pdf will be downloaded. Signed this application pdf and upload. Download Undertaking format and upload digitally signed undertaking pdf file.

After uploaded these two files, click on "Submit" button application will be submitted and License will be issued.

## 2.6 Download License

You can download the License from your dashboard by clicking the **Download License** button which is shown below.

|   | Experin<br>Apply<br>PDF | nental/Demonstration/Ma<br>for New Application Curren | nufacturing & Testing Applications | tion Details            | Applicatio | ns                  |                            |                       |                                                                       |                                                                 | Sea | arch: |          |   |      |
|---|-------------------------|-------------------------------------------------------|------------------------------------|-------------------------|------------|---------------------|----------------------------|-----------------------|-----------------------------------------------------------------------|-----------------------------------------------------------------|-----|-------|----------|---|------|
|   | Sr.No.                  | License/Cert No                                       | Application Id                     | License Type 🗘          | Purpose    | Application<br>Type | Application Submitted Date | License Valid<br>Upto | \$                                                                    | Action                                                          | ÷   |       |          |   | ÷    |
|   | 1                       | EXP-SD-RLO_SR_EXP-<br>2024000003                      | RL0040520240300005                 | Experimental<br>Licence | 5G<br>Labs | New                 | 01-04-2024                 | 31-03-2025            | Payment<br>details<br>verified<br>and<br>pending<br>for<br>inspection | Download License<br>Download Import Permission<br>Renew Licence | D   | Ø     |          |   |      |
| L | Showing                 | 1 to 1 of 1 entries                                   |                                    |                         |            |                     |                            |                       |                                                                       |                                                                 |     | F     | Previous | 1 | Next |

|                                                                                                    | I<br>Wir                                                                                                    | सत्यमेव<br>उovernmen<br>Department of Tele<br>eless Planning and                                                    | जयते<br>t of India<br>communications<br>Coordination Win                                                           | Ŗ                                                                                                    |                                                                                      |   |
|----------------------------------------------------------------------------------------------------|----------------------------------------------------------------------------------------------------|----------------------------------------------------------------------------------------------------|----------------------------------------------------------------------------------------------------|----------------------------------------------------------------------------------------------------|--------------------------------------------------------------------------------------|---|
| Application ID:RI                                                                                               | .004052024030000                                                                                                   | 5                                                                                                    |                                                                                                    | -<br>Date                                                                                                    | e: 02/04/2024                                                                        |   |
|                                                                                                    |                                                                                                    |                                                                                                    |                                                                                                    | Valid                                                                                                    | up to: 01/04/2025                                                                    |   |
| Licence No:EXP-S                                                                                                | D-RLO_SR_EXP                                                                                                    | 2024000003                                                                                                    |                                                                                                    |                                                                                                    |                                                                                      |   |
| Sub: Grant of Exper                                                                                             | imental (Non-Radiatin                                                                                              | g ) Licence                                                                                                    |                                                                                                    |                                                                                                    |                                                                                      |   |
| M/s Contract Reso<br>Padana Patiaya Jar<br>represented by Guna<br>- based on the detail<br>scope of the licence | urces Petrochem Ser<br>nnagar Dwarka Hig<br>vel Rathinam is herel<br>is submitted and resp<br>described under 1.A. | vices (I) Pvt. Ltd.,Plc<br>ghway,Tal Lalpur,J<br>py issued Experiment<br>ective undertaking u<br>of the OM No. R-14 | ot no.4-A,Near relian<br>Jamnagar GUJARA'<br>tal Licence(Non-Radi<br>under Section 4 of the<br>016/01/2019-NT (Pt. | ce Veterinary Hospit<br>T,Jamnagar,GUJARA<br>iating) for indoor usay<br>e Indian Telegraph A<br>) dated 23rd July, 20           | al Sir P.N. Road,<br>AT,361280, with<br>ge on 02/04/2024<br>Act, 1885 and the<br>19. |   |
| A. Purpose: 5G Labs                                                                                             |                                                                                                    |                                                                                                    |                                                                                                    |                                                                                                    |                                                                                      |   |
| B. Spectrum Usage: R                                                                                            | estricted to indoor env                                                                                            | ironment in non-radiat                                                                                              | ing or very low power                                                                                              | radiating mode (Up to                                                                                                    | 100 mW).                                                                             |   |
| C. Licence fees: Rs. 5                                                                                          | 000 paid vide Transact                                                                                             | ion Ref. No.010424000                                                                                               | 01430 Dated: 01/04/20                                                                                              | 24.                                                                                                    |                                                                                      |   |
| D. Date of Issue: 02/0                                                                                          | 4/2024                                                                                                    |                                                                                                    |                                                                                                    |                                                                                                    |                                                                                      |   |
| E. Valid Up to: 01/04/                                                                                          | 2025                                                                                                    |                                                                                                    |                                                                                                    |                                                                                                    |                                                                                      |   |
| 7. Frequency Band: 30                                                                                           | 300-3800 MHz                                                                                                    |                                                                                                    |                                                                                                    |                                                                                                    |                                                                                      |   |
| 5. Frequency Paramet                                                                                            | ers:                                                                                                    |                                                                                                    |                                                                                                    |                                                                                                    |                                                                                      |   |
| Operating Frequency F                                                                                           | ange:                                                                                                    |                                                                                                    |                                                                                                    |                                                                                                    |                                                                                      |   |
| 6-NO                                                                                                    | Contracto (E                                                                                                    | Desident data da                                                                                                    | nr.                                                                                                    | N. d.                                                                                                    | 0-11-11-                                                                             | 1 |
| Sr.NO                                                                                                    | Spot(s)                                                                                                    | Emission                                                                                                    | Re <sup>c</sup> output power                                                                                       | Mode                                                                                                    | Operating Hours                                                                      |   |
| 1                                                                                                    | 3.650000GHz                                                                                                    | 100MG7W                                                                                                    | 100.0000mW                                                                                                    | DUPLEX                                                                                                    | H24                                                                                  | 1 |
| I I contine of the form                                                                                         | Alimbon Stati                                                                                                    |                                                                                                    |                                                                                                    |                                                                                                    |                                                                                      |   |
| <ol> <li>Location of the Set</li> </ol>                                                                         | up/ wireless Station:                                                                                              |                                                                                                    |                                                                                                    |                                                                                                    |                                                                                      |   |
| Address MYTRAYEE NAGAR                                                                                          |                                                                                                    |                                                                                                    |                                                                                                    |                                                                                                    |                                                                                      |   |
| Pincode                                                                                                    |                                                                                                    | 500010                                                                                                    |                                                                                                    |                                                                                                    |                                                                                      |   |
| State                                                                                                    |                                                                                                    | TELANGANA                                                                                                    |                                                                                                    |                                                                                                    |                                                                                      |   |
| Latitude                                                                                                    |                                                                                                    | 18°23'22.00''N                                                                                                    |                                                                                                    |                                                                                                    |                                                                                      |   |
| Longitude                                                                                                    |                                                                                                    | 76°23'33.00''E                                                                                                    |                                                                                                    |                                                                                                    |                                                                                      |   |
|                                                                                                    |                                                                                                    | 1/3                                                                                                    |                                                                                                    |                                                                                                    |                                                                                      |   |
|                                                                                                    |                                                                                                    |                                                                                                    |                                                                                                    |                                                                                                    |                                                                                      |   |
| I. Equipment Details o<br>Section A: Non- Impo                                                                  | of the Experimental set<br>rted:                                                                                   | սթ։                                                                                                    |                                                                                                    | 1                                                                                                    | r                                                                                    |   |
| l. Equipment Details of<br>Section A: Non- Impo<br>Sr.NO                                                        | of the Experimental set<br>rted:<br>Name of Equipment                                                              | ip:<br>Model                                                                                                    | Name of<br>Manufacturer                                                                                            | Manufacturer<br>Address                                                                                                    | Quantity                                                                             |   |
| I. Equipment Details o<br>Section A: Non- Impo<br>Sr.NO<br>1                                                    | f the Experimental set<br>rted:<br>Name of Equipment<br>gNodeB                                                     | up:<br>Model<br>STGNB2214-020W-<br>1D                                                                               | Name of<br>Manufacturer<br>Signaltron Systems<br>Fvt Ltd                                                           | Manufacturer<br>Address<br>4C-116, 3rd Floor,<br>4th Cross, OMBR<br>Layout, Banaswadi,<br>Bengaluru, Karnatak<br>a,5600/a3India | Quantity<br>1                                                                        |   |